# LadyBug-3 training notes

Paul Bourke Updated July 2013

The following are some brief notes regarding the use of the LadyBug-3 camera. It assumes a particular laptop configuration and version 1.8 of the PtGrey LadyBugPro software. Further indepth information can be found on the PtGrey web site (http://www.ptgrey.com), this document is not intended to be a complete guide but rather a "fast start" document to new users of the camera.

# Typical installation (without mains power).

The hardware configuration used in this document is shown below. The laptop has a raided pair of disks configured at installation by Dell. The powered PCMCIA Firewire-800 adaptor is recommended and sourced from PtGrey. The camera is powered over the FireWire-800 interface, if mains power is not available then a car battery and inverter is shown providing power to the Firewire-800 interface and laptop.

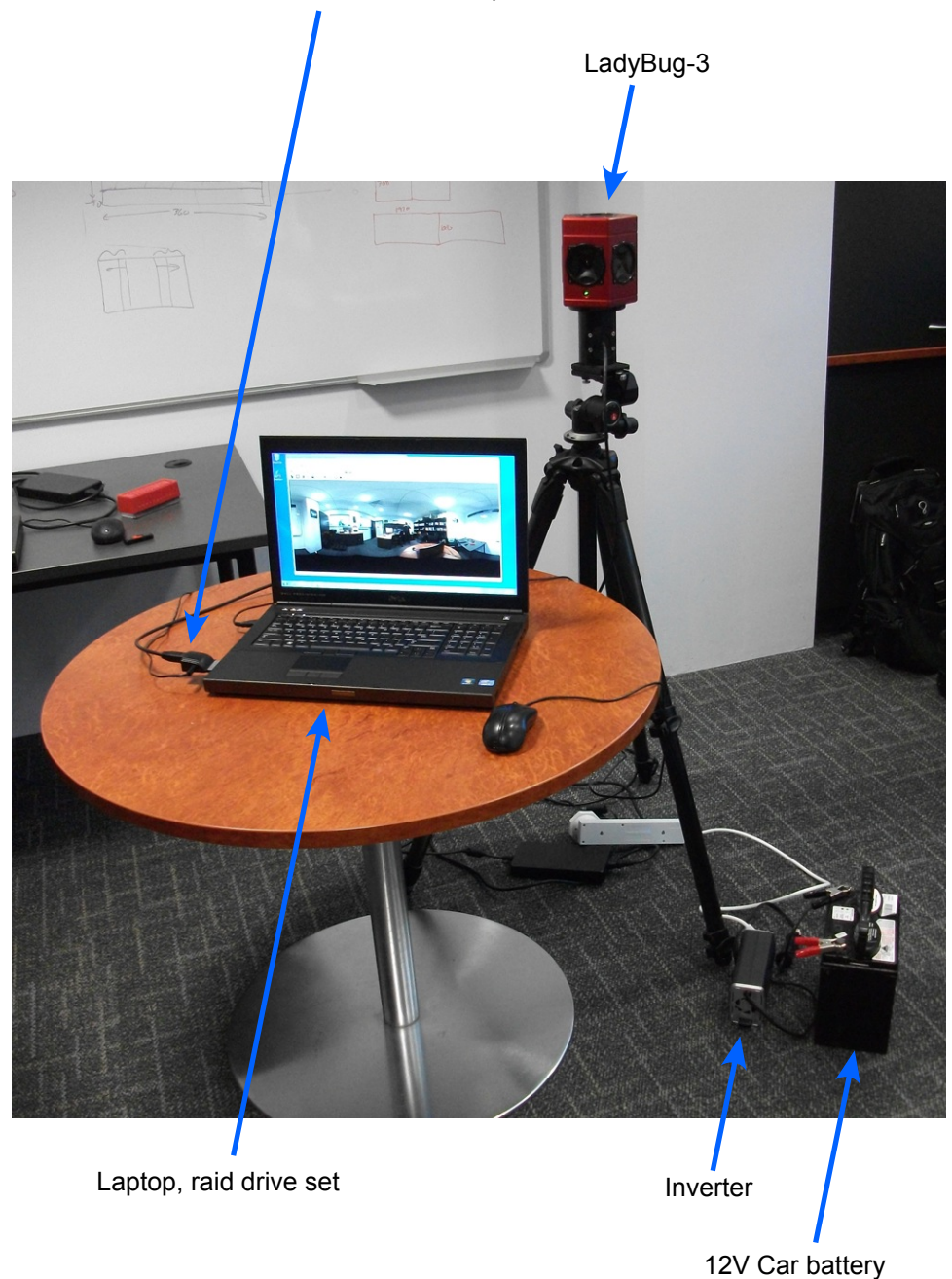

Powered Firewire 800 PCMCIA adaptor

# Typical workflows involve the following steps

- Run the LadyBugCapPro software and connect to the camera.
- Choose appropriate settings on the control panel as well as in the options window.
- Capture video.
- Using the same LadyBugCapPro software open a recorded stream file.
- Choose appropriate export settings.
- Export the frames.
- Perform post production and editing: colour grading, adding audio.
- Export spherical (equirectangular) movie.

### New recording

The same LadyBugCapPro software is used for controlling the camera for recording as well as for exporting frames from existing recordings. Recordings are saved as ".pgr" (Point Grey Research) files, called "stream files". These are raw per sensor recordings from each camera. The capture software performs all image blending and panorama construction, both as an approximation during realtime preview and higher quality when exporting frames.

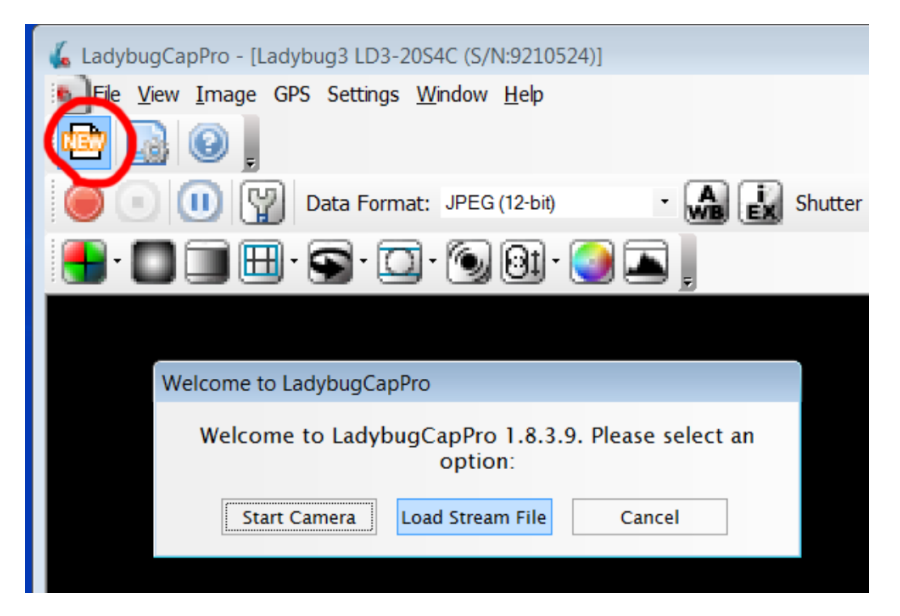

The recording files are saved in 2GB chunks with sequentially numbered file names. For example, if you chose filename "myrecording" then the 2GB PGR files would be called myrecording-000000.pgr, myrecording-000001.pgr, myrecording-000002.pgr, etc.

While stream files are broken up into 2GB pieces, one only needs to load the first one in LadybugCapPro and all the frames from all sequential stream files will be loaded.

During recording the bottom of the record window shows various statistics. The display rate doesn't matter but the grab rate should remain steady. The sustainable data capture rate depends on the speed of the drive, in the authors laptop a data rate between 40-50MB/sec should not result in any dropped frames.

| Display Rate: 15.0 fps | Grab Rate: 15.0 fps | Data Rate: 44.8 MB/s |  |
|------------------------|---------------------|----------------------|--|
|                        |                     |                      |  |

## Control panel buttons

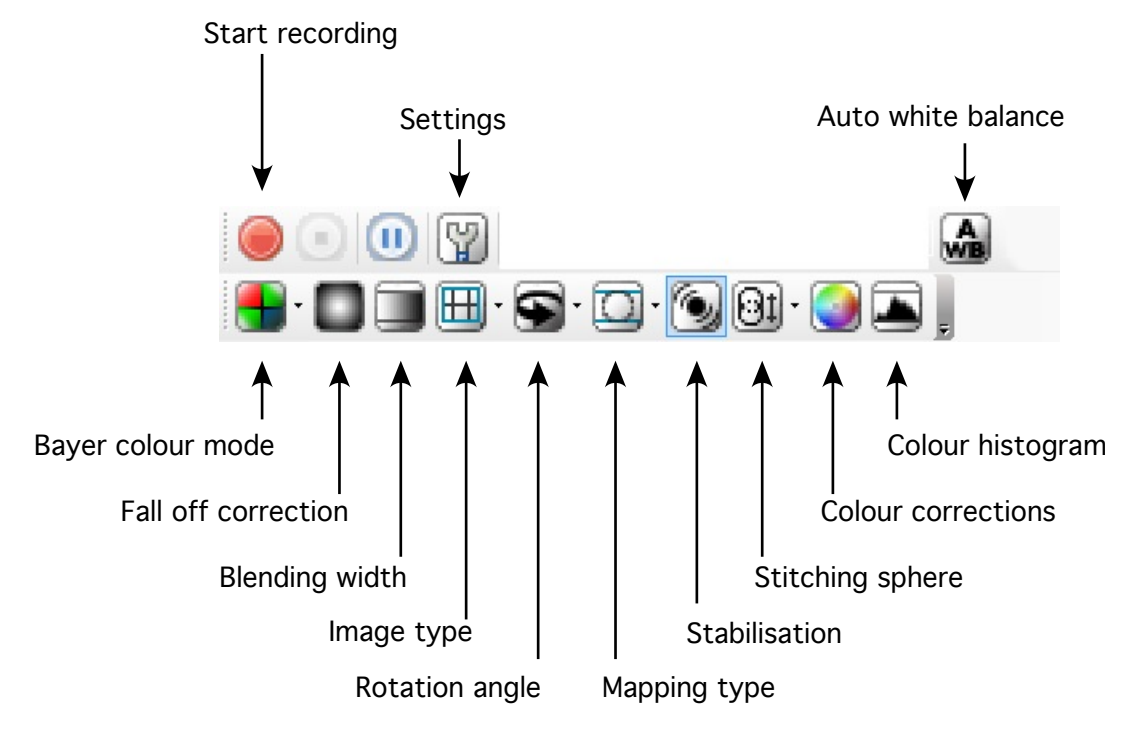

Settings that can generally be left at the default values are: Fall off correction, blending width (100), image type (only affects visual feedback, rotation angle, mapping type (radial), stabilisation (off) and stitching sphere. All of these can be set/changed during the frame exporting stage.

Fall-off correction compensates for the barrel distortion of the lenses, this can improve the grey zones often visible is regions of near constant colour.

"Settings" is where most important image based controls reside, see later.

Auto white balance tends to work well, otherwise additional controls are available in the colour correction pane. Good idea to keep an eye on the colour histogram to minimise over saturated (white) areas. Auto white balance is one shot only, so needs to be hit again if the environment changes.

The current version (1.8.X) of the software has problems with some AMD graphics cards, a solution seems to be to toggle the stabilisation option followed by changing the stitching sphere.

The algorithm by which colour is processed is managed by the Bayer colour mode button, see later but essentially a trade off between accuracy and speed.

## Bayer colour mode

When recording and using the real-time preview typically use either the nearest neighbour or the  $\frac{1}{4}$  down-sampling for the colour extraction. When exporting frames use either "rigorous" or "high quality linear".

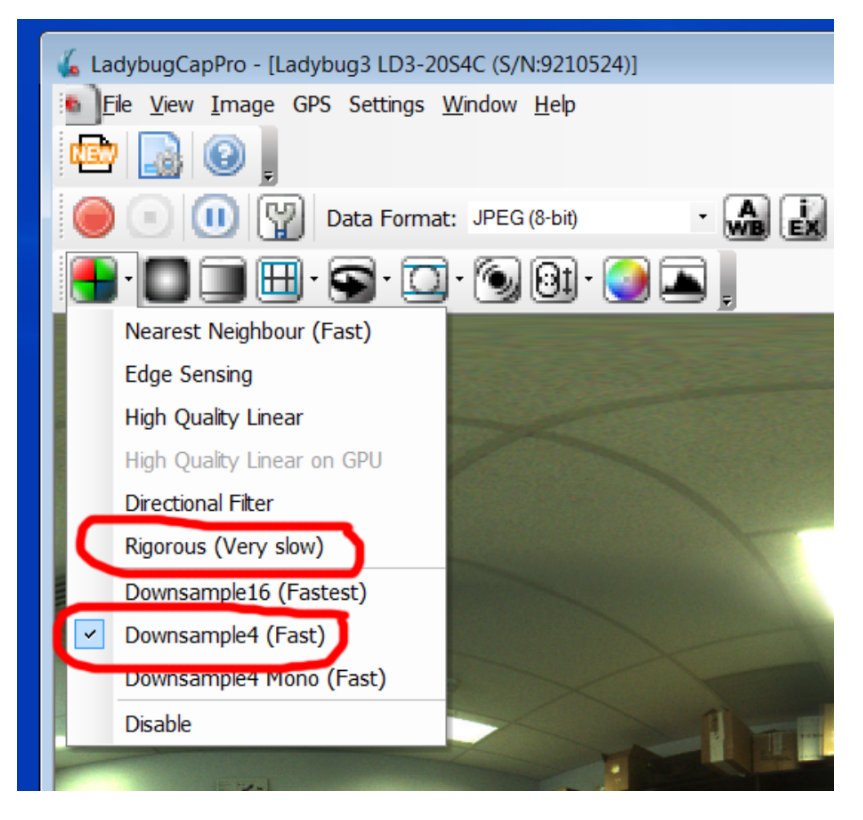

#### **Blend sphere**

Due to fundamental limitations of any multi-camera rig, a perfect blend is impossible for all depths. It can however be achieved for any particular depth. This is selected using the icon as shown below, note this is a post processing option so can be chosen when exporting frames.

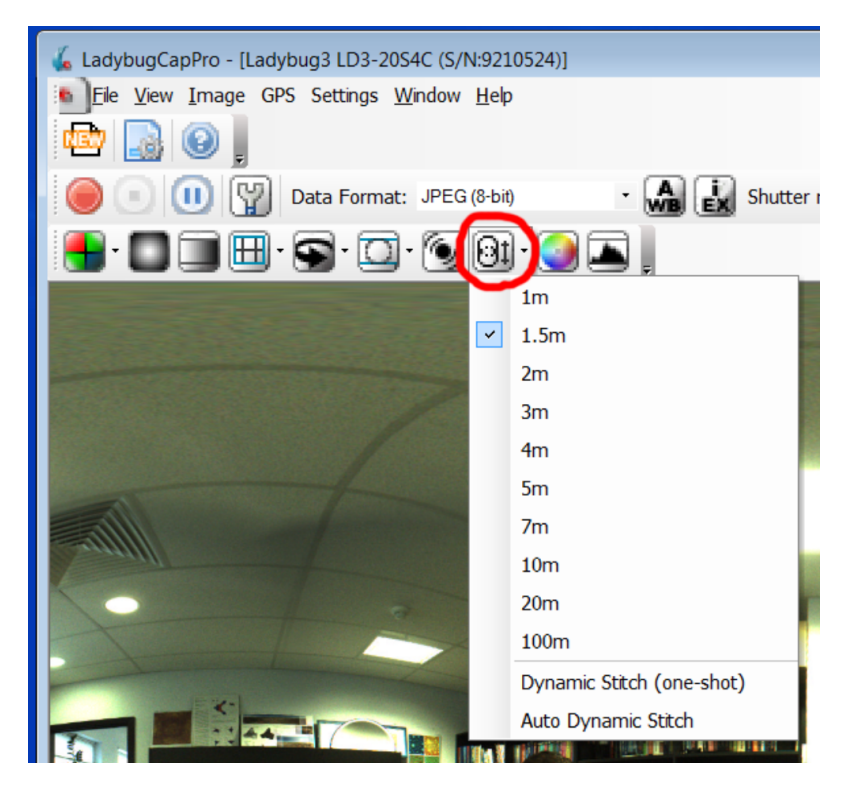

## **Camera controls**

General camera controls is where the main recording characteristics are found, they are as shown below.

| Camera Settings   Stadar Video Mode   Custom Video Mode   Camera Settings   Camera Settings   Camera Settings   Camera Settings   Camera Settings   Camera Settings   Camera Settings   Camera Settings   Camera Settings   Camera Settings   Camera Settings   Camera Settings   Camera Settings   Camera Settings   Camera Settings   Camera Settings   Saturation   Saturation   Camera Settings   Hue   Advaced Camera Settings   Hue   Saturation   Barger Strobe   Hue   Saturation   Camera Settings   Icok Up Table   Frame Buffer   Zoom   Data Flash   Bus Topology   Help / Support   Ladybug Settings   Gain   Gain   Gain   Statter Education   Power   W.B. (Red)   W.B. (Bke)   Power   V.B. (Bke)   Power   V.B. (Bke)   Power   Temperature 322.1K / 48.95°C / 120.11°F                                                                                                    |                      | ×    |         |        |      |          |        | .D3-20S4C (9210524) | Point Grey Research Ladybug3 L | e 9 Camera Contro | 🗸 Ladybug 1.8 Releas     |
|----------------------------------------------------------------------------------------------------|----------------------|------|---------|--------|------|----------|--------|---------------------|--------------------------------|-------------------|--------------------------|
| Standard Video Mode       Auto       On/OffOne Push         Catom Video Mode       Brightness       0334 2 %         Camera Registers       Sharpness         Trigger/ Strobe       Hue         Advance Caenera Statisters       D176 2 EV       V         Might Dynamic Range       Camma       1130 2       V         Lock Up Table       Iris       Focus       V       V         Pan       0       V       V       V         Data Flash       Shutter       0.915       dB       V       V         Help / Support       Shutter       0.915       dB       V       V       V         Help / Support       CameRate       V       V                                                                                                    | ybugCapPro - [Ladyb  |      |         |        |      |          |        |                     |                                | Camera Settings   | Camera Settings          |
| Custom Video Modes       Brightness       0.934       5%         Camera Information       Exposure       0.176       EV       ✓         Camera Registra       Saturation       1.130       ✓       ✓         Advanced Camera Settings       Saturation       1.130       ✓       ✓       ✓         High Dynamic Range       Gamma       1.130       ✓       ✓       ✓       ✓       ✓       ✓       ✓       ✓       ✓       ✓       ✓       ✓       ✓       ✓       ✓       ✓       ✓       ✓       ✓       ✓       ✓       ✓       ✓       ✓       ✓       ✓       ✓       ✓       ✓       ✓       ✓       ✓       ✓       ✓       ✓       ✓       ✓       ✓       ✓       ✓       ✓       ✓       ✓       ✓       ✓       ✓       ✓       ✓       ✓       ✓       ✓       ✓       ✓       ✓       ✓       ✓       ✓       ✓       ✓       ✓       ✓       ✓       ✓       ✓       ✓       ✓       ✓       ✓       ✓       ✓       ✓       ✓       ✓       ✓       ✓       ✓       ✓       ✓       ✓       ✓       ✓       ✓       ✓ <td>e View Image GPS</td> <td>Push</td> <td>fOne Pu</td> <td>On/Off</td> <td>Auto</td> <td></td> <td></td> <td></td> <td>_</td> <td>Absolute Mode</td> <td>Standard Video Modes</td> | e View Image GPS     | Push | fOne Pu | On/Off | Auto |          |        |                     | _                              | Absolute Mode     | Standard Video Modes     |
| Camera Registers   Sharpness   Trigger / Stobe   Hue   Advanced Camera Stingger   Gamma   Look Up Table   Iris   Frame Buffer   Cocus   Data Flash   System Information   Bus Topolegy   Titk   Help / Support   Shutter   Qain   Bus Topolegy   Titk   Help / Support   Shutter   Qain   W.B. (Red)   Power   W.B. (Red)   Power   Temperature 322.1K / 48.95°C / 120.11°F                                                                                                    |                      |      |         |        |      | \$ %     | 0.934  |                     |                                | Brightness        | Custom Video Modes       |
| Camera Registers   Hue   Advanced Camera Settings   High Dynamic Range   Look Up Table   Iris   Frame Buffer   Joom   Data Flash   Zoom   Bus Topology   Tilt   Help / Support   Shutter   Gain   W.B. (Red)   Power   W.B. (Red)   Power   Temperature 322.1K / 48.95°C / 120.11°F                                                                                                    | 🛃 🙂 🔔                | 0    |         | 1      |      | 🖨 EV     | -0.176 |                     |                                | Exposure          | Camera Information       |
| Trigger / Strobe Hue   Advanced Camera Settings Seturation   High Dynamic Range Gamma   Lock UD Table Iris   Frame Buffer Focus   Zoom Pan   Bus Tpallogy Titl   Help / Support Shutter   Ladybug Settings Gain   FrameRate V.B. (Blue)   Power V   Power V   Temperature 322.1K / 48.95°C / 120.11°F                                                                                                    | തെതി                 |      |         |        |      |          |        |                     |                                | Sharpness         | Camera Registers         |
| Advanced Camera Settings       Saturation         High Dynamic Range       Gamma         Look Up Table       Inis         Frame Buffer       Focus         Data Flash       Zoom         System Information       Pan         Help / Support       Gain         Look Up Table       0         Bus Topology       Thit         Help / Support       Gain         Look Up Settings       Gain         FrameRate       V.B. (Red)         W.B. (Blue)       FrameRate         W.B. (Blue)       For Settings         Temperature 322.1K / 48.95°C / 120.11°F                                                                                                    |                      |      |         |        |      |          |        |                     |                                | Hue               | Trigger / Strobe         |
| High Dynamic Range       Gamma       1.130       ✓         Look Up Table       Frame Buffer       Focus       ✓         Data Flash       Zoom       ✓       ●         System Information       Pan       ●       ●         Bus Topology       Tilt       ●       ●       ●         Ladybug Settings       Gain       ●       ●       ●       ●         W.B. (Red)       ●       ●       ●       ●       ●       ●       ●         W.B. (Red)       ●       ●       ●       ●       ●       ●       ●       ●       ●       ●       ●       ●       ●       ●       ●       ●       ●       ●       ●       ●       ●       ●       ●       ●       ●       ●       ●       ●       ●       ●       ●       ●       ●       ●       ●       ●       ●       ●       ●       ●       ●       ●       ●       ●       ●       ●       ●       ●       ●       ●       ●       ●       ●       ●       ●       ●       ●       ●       ●       ●       ●       ●       ●       ●       ●       ●       ●       <                                                                                                    | · 🔲 🚞 🖽 •            |      |         |        |      |          |        |                     | _                              | Saturation        | Advanced Camera Settings |
| Look Up Table       Iris         Frame Buffer       Focus         Data Flash       Zoom         System Information       Pan         Bus Topology       Tit         Help / Support       Shutter         Ladybug Settings       Gain         W.B. (Red)       0         W.B. (Red)       0         Power       ✓         Temperature 322.1K / 48.95°C / 120.11°F                                                                                                    |                      |      |         | 1      |      | -        | 1.130  |                     |                                | Gamma             | High Dynamic Range       |
| Frame Buffer       Zoom         Data Flish       Zoom         System information       Pan         Bus Topology       Tith         Ladybug Settings       Gain         FrameRafe       0.315.3 dB         W.B. (Red)       0.575.3         Power       755.3         Temperature 322.1K / 48.95°C / 120.11°F                                                                                                    |                      |      |         |        |      |          |        |                     |                                | Iris              | Look Up Table            |
| Data Fish       Zoom         System Information       Pen         Bus Topology       Tit         Help / Shutter       0 217 2 ms         Ladybug Settings       Gain         FrameRate       0 15000 2 fpe         W.B. (Blue)       0 275 2         Power       75 2         Temperature 322.1K / 48.95°C / 120.11°F                                                                                                    |                      |      |         |        |      |          |        |                     |                                | Focus             | Frame Buffer             |
| System Information       Pan       0       □         Bus Topology       Tilt       0       □         Help / Support       Gain       0.5727ms       ∨         Ladybug Settings       Gain       0.515 ☉ db       ∨         FrameRate       0.575 ☉       ∨       □         VB. (Red)       0.575 ☉       ∨       □         VB. (Blue)       0.575 ☉       ∨       □         Pomerature 322.1K / 48.95°C / 120.11°F       □       □       □                                                                                                    |                      |      |         |        |      |          |        |                     |                                | Zoom              | Data Flash               |
| Bus Topology       Tilt         Help / Support       Shutter         Ladybug Settings       Gain         FrameRate       0915         W.B. (Red)       675         Power          Temperature       322.1K / 48.95°C / 120.11°F                                                                                                    |                      |      |         |        |      | -        | 0      |                     | 0                              | Pan               | System Information       |
| Help / Support       Shutter       26.727       ms       ✓         Ladybug Settings       Gain       0.915       db       ✓         W.B. (Red)       Ø       ✓       15.000       fps       ✓         W.B. (Red)       Ø       ✓       Ø       ✓       Ø         Power       ✓       Ø       ✓       Ø       ✓       Ø         Temperature       322.1K/48.95°C / 120.11°F       ✓       Ø       ✓       Ø       ✓       Ø                                                                                                    |                      |      |         |        |      |          |        |                     |                                | Tilt              | BusTopology              |
| Ladybug Settings         Gain         0.915         dd         I           FrameRate         15000         fps         I           W.B. (Red)         624         I         I           Power         75         I         I           Temperature         322.1K / 48.95°C / 120.11°F         I         I                                                                                                    | •                    | 1    |         | 1      |      | 🖨 ms     | 26.727 |                     |                                | Shutter           | Help / Support           |
| FrameRate       15.000 €       fps       ✓         W.B.(Red)       624 €       ✓       ✓         Power       ✓       675 €       ✓         Temperature       322.1K/48.95°C / 120.11°F       ✓       ✓       ✓                                                                                                    | •                    | 1    |         | 1      |      | 🖨 dB     | 0.915  |                     |                                | Gain              | Ladybug Settings         |
| W.B.(Red)<br>W.B.(Blue)<br>Power<br>Temperature 322.1K / 48.95°C / 120.11°F                                                                                                    |                      |      |         | 1      |      | 🖨 fps    | 15.000 |                     |                                | FrameRate         |                          |
| W.B.(Blue)<br>Power<br>Temperature 322.1K / 48.95°C / 120.11°F                                                                                                    |                      |      |         | 1      |      | <b>•</b> | 624    |                     |                                | W.B.(Red)         |                          |
| Power<br>▼ Temperature 322.1K/48.95°C/120.11°F                                                                                                    |                      |      |         |        |      |          | 675    |                     |                                | W.B.(Blue)        |                          |
| Temperature 322.1K/48.95°C/120.11°F                                                                                                    | 1                    |      |         |        |      |          |        |                     |                                | Power 🗸           |                          |
|                                                                                                    |                      |      |         |        |      |          |        |                     | 22.1K / 48.95°C / 120.11°F     | Temperature 32    |                          |
|                                                                                                    |                      |      |         |        |      |          |        |                     |                                |                   |                          |
|                                                                                                    |                      |      |         |        |      |          |        |                     |                                |                   |                          |
|                                                                                                    |                      |      |         |        |      |          |        |                     |                                |                   |                          |
|                                                                                                    |                      |      |         |        |      |          |        |                     |                                |                   |                          |
|                                                                                                    |                      |      |         |        |      |          |        |                     |                                |                   |                          |
|                                                                                                    |                      |      |         |        |      |          |        |                     |                                |                   |                          |
| Grabbing -                                                                                                    | abbing - Image size: |      |         |        |      |          |        |                     |                                |                   |                          |
|                                                                                                    | j ingi ini           |      |         |        |      |          |        |                     |                                |                   |                          |

Most of these are self explanatory and are best understood by "playing" and experiencing their effects, some notes follow

- The author generally sets the frame rate to 15fps rather than the maximum 16fps. This allows easier up-scaling to 30fps, a standard for fulldome at least. Note this setting needs to be regularly checked, the software doesn't seem to remember it.
- The automatic settings tend to use a small shutter and thus can be noisy.
- As with most video recordings it is generally better to record dark than too bright, this maximizes scope for colour corrections in post production.
- When recording in 12bit colour (recommended) many of the options are disabled or have no function since the recordings contain all the whole dynamic range of the camera.
- Recommend 95% jpeg compression during recording.

| •                        |                          |          |
|--------------------------|--------------------------|----------|
| Camera Settings          | Ladybug Settings         |          |
| Standard Video Modes     | Compression Control      | <u> </u> |
| Custom Video Modes       | JPEG Quality (in %) Auto | 95.0     |
| Camera Information       | Auto buffer usage (in %) | 89.7     |
| Camera Registers         |                          |          |
| Trigger / Strobe         |                          |          |
| Advanced Camera Settings |                          |          |
| High Dynamic Range       |                          |          |
| Look Up Table            |                          |          |
| Frame Buffer             |                          |          |
| Data Flash               |                          |          |
| System Information       |                          |          |
| BusTopology              |                          |          |
| and the second second    |                          |          |
| Ladybug Settings         |                          |          |

# Testing for dropped frames

To test dropped for frames it is possible to generate a report from the GPS menu. This will list each frame, time stamp etc, along with reports of dropped frames. If one is getting dropped frames given a particular quality and frame rate for the recording disk speed, then reducing the quality settings is necessary. For a raided disk pair on a laptop 40-50MB/sec sustained should be safe, this should be a compression ratio of around 95% for 12bit recordings.

| 🐇 LadybugCapPro - [C:\Users\Paul Bourke\PGR\8bittest2-000000.pgr - |  |  |  |  |  |  |
|--------------------------------------------------------------------|--|--|--|--|--|--|
| File View Image GPS Settings Window Help                           |  |  |  |  |  |  |
| TET CPS                                                            |  |  |  |  |  |  |
| Generate Google Map <u>H</u> TML                                   |  |  |  |  |  |  |
| Generate Google Earth KML                                          |  |  |  |  |  |  |
| Generate GPS/frame information                                     |  |  |  |  |  |  |
|                                                                    |  |  |  |  |  |  |
| THE REAL PROPERTY AND INCOMENTS                                    |  |  |  |  |  |  |
|                                                                    |  |  |  |  |  |  |

A higher level report is created after each recording and saved in a file called "ladybugcappro\_performance\_report" in the documents directory. This is the fastest way to see if a recording had any dropped frames, note the file is added to on each operation with the capture software. The author usually renames this on each day of recording, if forms a good report of filming activity, stream file names, times, etc.

| Documents library Arrange by: Folder -                                                                                                    |                                                                                             |               |      |  |  |
|----------------------------------------------------------------------------------------------------|---------------------------------------------------------------------------------------------|---------------|------|--|--|
| My Documents                                                                                                    |                                                                                             |               |      |  |  |
| Name                                                                                                    | Date modified                                                                               | Туре          | Size |  |  |
| 👢 Fax                                                                                                    | 21/01/2013 9:28 A                                                                           | File folder   |      |  |  |
| 👢 Scanned Documents                                                                                                    | 21/01/2013 9:28 A                                                                           | File folder   |      |  |  |
| ladybugcappro_performance_report                                                                                                    | 28/06/2013 3:29 PM                                                                          | Text Document | 1 KB |  |  |
|                                                                                                    |                                                                                             |               |      |  |  |
| Iadybugcappro_performance_report - Note                                                                                                    | epad                                                                                        |               |      |  |  |
| File Edit Format View Help                                                                                                    |                                                                                             |               |      |  |  |
| *** Performance Report (Stream                                                                                                    | recording)                                                                                  |               | *    |  |  |
| Name: C:\Users\Paul Bourke\<br>Data format: LADYBUG_DATAFO<br>Frames recorded: 819<br>Frames dropped: 0<br>Frame drop rate: 0.0 %<br>Total MB written: 1868.46MB<br>Recording started: 2013-6-22<br>Recording ended: 2013-6-22<br>Total recording time: 54.63 | PGR\a-000000.pg<br>RMAT_COLOR_SEP_<br>(2.28MB/image)<br>8 15:28:41<br>8 15:29:36<br>seconds | r<br>JPEG8    |      |  |  |

# Exporting

Recommended export is "panorama" for a 360x180 degree equirectangular panorama, jpg frames but set the jpg quality to 100% in the preferences. Export as either 5400x2700 pixels for some external down-sampling or directly as 4096x2048 (the usual resolution of iDome playback for example).

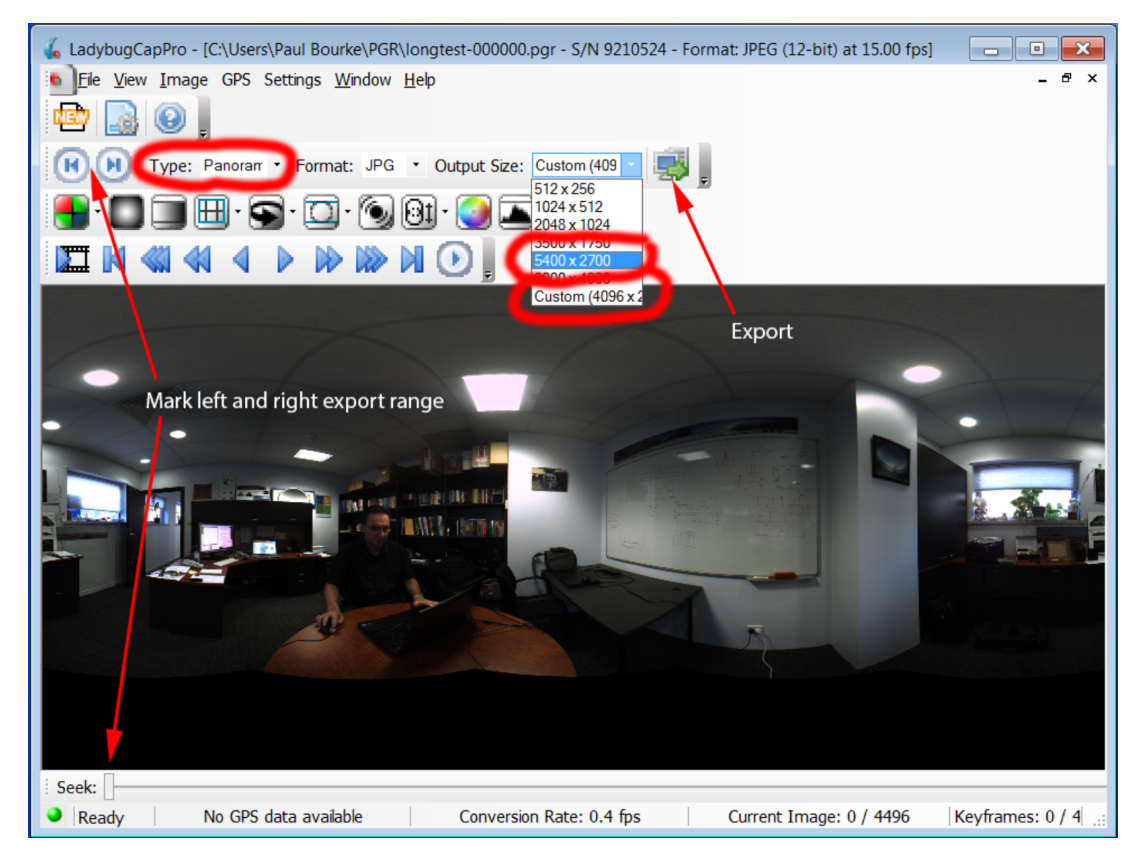

The range of frames to export can be selected using the slider at the bottom of the screen along with the in and out marker buttons.

### Shooting considerations

The following are some general considerations relating to filming with the LadyBug-3, they are guidelines only but things to be aware of especially when filming content destined for domes or cylindrical displays.

- Generally the camera would be at the height of the intended viewer in the projection environment, this is especially so for more immersive environments.
- The camera would normally be in a central location recording the scene or activity that is occurring around it. This is a reflection of the reasons for using the camera, if the action was only in one direction why use the LadyBug?
- While the resolution is relatively high, 5400 pixels, those pixels are spread around 360 degrees. As such content is generally best up close, there is not enough resolution to resolve small distant objects.
- The smallest radius for successful blending is 1m, objects coming closer than that should be avoided.
- Where possible important objects should be aligned with a lens and not straddle the region between two lenses, those regions will inevitably be less resolved.
- The region under the camera tripod is normally where recording equipment is located, audio recording gear, and possibly lighting.
- Leave time between starting the recording and the action for the camera operator(s) to vacate the scene.
- It is usual to time warp the footage to 30fps, either with frame blending or flow based warping. Note that the camera can record at 30fps (32fps) if half vertical resolution is used.
- Since the camera does not record audio nor have an audio sync capability, the audio needs to be synced in post production. This will be more challenging if there is any frame dropping. Usual practice is to use a hand clap in shot so the audio can be more readily aligned, perhaps another at the end to detect any drift.
- Lighting can be challenging, avoiding light shining directly into a camera is usually desirable. Having said that, the camera deals reasonably well with the sun in shot but be prepared for interesting lens flares.
- Exposure considerations are no different to most photography and filming except of course for the 360 degree nature so it is more difficult to find a single exposure for the whole scene.
- Choose the post processing software carefully, some packages are not able to deal with the 2:1 aspect ratio or the resolution. Others run very slowly or generally perform poorly at the 5400x2700 pixel resolution. The author typically uses AfterEffects

### **Post Production**

There are obviously a number of packages that can be used to post produce LadyBug frames, the author has found After Effects to be the most suitable. It does not impose aspect ratio constraints, performs well with large frames, supports frame warping for built-in up-sampling to 30fps.

In order for imported frames to be of the duration of a 1/15 second the AE preferences can be set as follows, before frame import.

|                                                                                                    | Preferences                                                                                                    |                                  |
|----------------------------------------------------------------------------------------------------|----------------------------------------------------------------------------------------------------|----------------------------------|
| General<br>Previews<br>Display<br>Import<br>Output<br>Crids & Guides<br>Labels<br>Media & Disk Cache<br>Video Preview<br>Appearance<br>Auto-Save<br>Memory & Multiprocessing | Still Footage<br>Length of Composition<br>O:00:01:00 is 0:00:01:00 Base 30<br>Sequence Footage<br>15 frames per second | OK<br>Cancel<br>Previous<br>Next |
| Audio Hardware<br>Audio Output Mapping                                                                                                    | Interpret Unlabeled Alpha As: Ask User                                                                                 |                                  |
|                                                                                                    | Drag Import Multiple Items As: Footage                                                                                 |                                  |

Composition settings would typically be as follows.

| Composition Settings                                             |  |  |  |  |
|------------------------------------------------------------------|--|--|--|--|
| Composition Name: Comp 1                                         |  |  |  |  |
| Basic Advanced                                                   |  |  |  |  |
| Preset: Custom                                                   |  |  |  |  |
| Width: 4096 px                                                   |  |  |  |  |
| Lock Aspect Ratio to 2:1 (2.00)<br>Height: 2048 px               |  |  |  |  |
| Pixel Aspect Ratio: Square Pixels Frame Aspect Ratio: 2:1 (2.00) |  |  |  |  |
| Frame Rate: 15 Frames per second                                 |  |  |  |  |
| Resolution: Full <b>v</b> 4096 x 2048, 32.0 MB per 8bpc frame    |  |  |  |  |
| Start Frame: 00000                                               |  |  |  |  |
| Duration: 01920 Frames @ 15 fps                                  |  |  |  |  |
| Background Color: Black                                          |  |  |  |  |
| Preview     Cancel     OK                                        |  |  |  |  |

Import frames, be sure to select the "sequence" button. Note a warning will be presented if there are gaps in the sequence.

| 000                                                                              | Import File                                                                                                    |                                   |  |  |  |
|----------------------------------------------------------------------------------|----------------------------------------------------------------------------------------------------|-----------------------------------|--|--|--|
| ▲   ▶ ::: = :::   :::: ▼ frames ↓ Q                                              |                                                                                                    |                                   |  |  |  |
| FAVORITES                                                                        | Name                                                                                                    | Date Modified                     |  |  |  |
| Dropbox                                                                          | 💻 ladybug_panoramic_000000.j                                                                                                    | ipg Yesterday 4:42 PM             |  |  |  |
|                                                                                  | ladybug_panoramic_000001.j                                                                                                    | pg Yesterday 4:42 PM              |  |  |  |
|                                                                                  | Iadybug_panoramic_000002.j                                                                                                    | pg Yesterday 4:42 PM              |  |  |  |
| poourke                                                                          | ladybug_panoramic_000003.j                                                                                                    | pg Yesterday 4:42 PM              |  |  |  |
| × Utilities                                                                      | ladybug_panoramic_000004.j                                                                                                    | pg resterday 4:42 PM              |  |  |  |
| 🔜 Desktop                                                                        | ladybug_panoramic_000005.j                                                                                                    | ing Yesterday 4:42 PM             |  |  |  |
| Applications                                                                     | Iadybug_panoramic_000007.j                                                                                                    | pg Yesterday 4:42 PM              |  |  |  |
| SHARED                                                                           | Iadybug_panoramic_000008.j                                                                                                    | pg Yesterday 4:42 PM              |  |  |  |
|                                                                                  | ladybug_panoramic_000009.j                                                                                                    | pg Yesterday 4:42 PM              |  |  |  |
|                                                                                  | 📼 ladybug_panoramic_000010.j                                                                                                    | pg Yesterday 4:42 PM              |  |  |  |
| mp2605dn                                                                         | 💻 ladybug_panoramic_000011.j                                                                                                    | ipg Yesterday 4:42 PM             |  |  |  |
| iMac-A820                                                                        | Iadybug_panoramic_000012.j                                                                                                    | pg Yesterday 4:42 PM              |  |  |  |
| 📃 ivec-uwa-t                                                                     | Iadybug_panoramic_000013.j                                                                                                    | pg Yesterday 4:42 PM              |  |  |  |
| 💭 magicbox                                                                       | Iadybug_panoramic_000014.j                                                                                                    | pg Yesterday 4:42 PM              |  |  |  |
|                                                                                  | Enable: All Acceptable Files<br>Format: JPEC<br>Import As: Footage<br>JPEC Sequence<br>Force alphabetical<br>(1 sequence range 0-1917) | <pre></pre>                       |  |  |  |
| Render Queue     Co       000000     0       0     0       0     0       0     0 | omp 1 ×                                                                                                    | ▶                                 |  |  |  |
| Transf                                                                           | orm                                                                                                    | Reset                             |  |  |  |
| Ö.                                                                               | Anchor Point                                                                                                    | 2048.0, 1024.0                    |  |  |  |
| - O                                                                              | Position                                                                                                    | 2048.0, 1024.0<br>♀ 100.0, 100.0% |  |  |  |
| · ö                                                                              | Rotation                                                                                                    | <u>0x +0.0</u> °                  |  |  |  |
| Ö                                                                                | Opacity                                                                                                    | 100%                              |  |  |  |
|                                                                                  | STE-000.wav                                                                                                    | <u></u>                           |  |  |  |
| - Ö                                                                              | Audio Levels                                                                                                    | +0.00dB                           |  |  |  |
| ▼ Wa                                                                             | veform                                                                                                    |                                   |  |  |  |
|                                                                                  |                                                                                                    |                                   |  |  |  |

Most common video controls are perhaps "Hilights-Lowlights", gamma control, and colour vibrance (footage in domes is often over saturated in order to cope with low contrast arising from interreflections.

Toggle Switches / Modes

Waveform

© • ↔